## Новые разработки

# ОВЕН АС2-М – преобразователь интерфейсов «токовая петля»/RS-485

Владимир ВАСИЛЬЕВ, разработчик ОВЕН

Компания ОВЕН долгое время выпускала приборы с интерфейсом «токовая петля». В настоящее время «токовая петля» уступает другому, более современному интерфейсу – RS-485, который осуществляет передачу данных с помощью симметричного (дифференциального) сигнала по двум линиям (А и В). Для облегчения задачи подключения приборов с «токовой петлёй» к современным сетям был создан преобразователь интерфейсов ОВЕН АС2-М.

До недавнего времени в промышленности был широко распространён интерфейс «токовая петля» – разновидность другого, так называемого, «компьютерного» интерфейса – RS-232. Особенности «токовой петли» – высокая помехозащищённость (благодаря использованию модуляции тока для передачи сигналов) и простота сопряжения с компьютером – обеспечили ему большую популярность. По этим причинам приборы ОВЕН долгое время оснащались этим интерфейсом.

Несколько популярных моделей, таких как OBEH TPM32, TPM33, УКТ38, МПР-51 и др. продолжают выпускаться, они отлично зарекомендовали себя и пользуются устойчивым потребительским спросом, позволяя эффективно решать задачи локальной автоматизации. Единственное, чего не хватало этим приборам – современного коммуникационного интерфейса. Учитывая тенденции рынка, а именно постепенный переход предприятий к централизованному управлению с современными сетями связи, специалисты OBEH разработали преобразователь интерфейсов «токовая петля»/RS-485 – OBEH AC2-M. Новый преобразователь значительно расширяет возможности использования приборов с интерфейсом «токовая петля»:

- все приборы компании ОВЕН и приборы сторонних фирм производителей могут быть объединены в сети RS-485;
- к одному порту компьютера может быть подключено более тридцати двух приборов<sup>1</sup> с интерфейсом «токовая петля» (при использовании преобразователя АС2 к одному порту может быть подключено не более восьми приборов). При подключении более тридцати двух приборов к одному порту необходимо использовать повторитель интерфейса RS-485;
- повысилась помехоустойчивость при передаче информации;
- любое устройство, способное выступать в качестве мастера сети RS-485 и имеющее поддержку протокола OBEH или

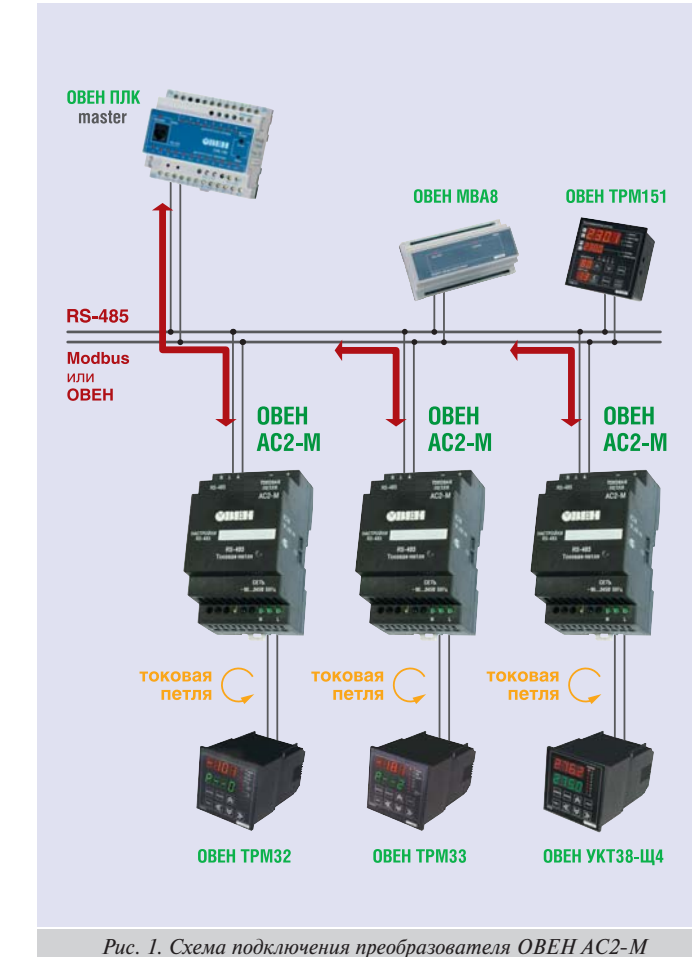

ModBus, может получать информацию от приборов с интерфейсом «токовая петля».

Преобразователь AC2-М имеет два порта – «токовая петля» для подключения приборов OBEH и RS-485 для подключения преобразователя к сети RS-485. Пример использования преобразователя AC2-М приведён на рис. 1.

AC2-M может работать по двум протоколам: OBEH и ModBus, но конфигурировать его можно только по протоколу OBEH, который лучше приспособлен для этих целей. Вместе с преобразователем поставляется программа «Конфигуратор AC2-M», позволяющая сконфигурировать его за несколько минут. Для этого достаточно подключить AC2-M к компьютеру с операционной системой Windows XP или Windows 2000<sup>2</sup>, установить программу и подать питание на AC2-M.

АС2-М поддерживает следующие приборы ОВЕН: ТРМ32-Щ, ТРМ32-Щ4, ТРМ33-Щ, ТРМ33-Щ4, ТРМ34, ТРМ38, УКТ38, УКТ38-Щ4, МПР51, ТРМ1-РіС, ТРМ10-Щ, ТРМ12-Щ. Технические характеристики преобразователя АС2-М приведены в таблице 1.

<sup>&</sup>lt;sup>1</sup> возможность подключения большого числа приборов обеспечивается совместным использованием AC2-M (для каждого прибора, имеющего интерфейс «токовая петля») и преобразователя AC3-M (для соединения приборов с COM-портом) или AC4 (для соединения с портом USB)

<sup>&</sup>lt;sup>2</sup> соединение с компьютером осуществляется напрямую только в том случае, если он имеет поддержку интерфейса RS-485, в противном случае AC2-M подключается через преобразователь интерфейса AC3-M (для соединения с COM-портом ПК) или AC4 (для соединения с портом USB)

#### Таблица 1. Технические характеристики АС2-М

| Характеристика                                       | Значение              |
|------------------------------------------------------|-----------------------|
| Номинальное<br>напряжение питания                    | ~90…245 В<br>47…63 Гц |
| Максимальная<br>потребляемая мощность                | не более 2 ВА         |
| Габаритные размеры                                   | 90х54х57,5 мм         |
| Степень защиты                                       | IP20                  |
| Крепление                                            | на DIN-рейку, 35 мм   |
| Масса                                                | не более 110 г        |
| Температура<br>окружающей среды                      | –20+75 °C             |
| Атмосферное давление                                 | 84106,7 кПа           |
| Относительная влажность<br>воздуха (при 25°С и ниже) | не более 80%          |

#### Настройка преобразователя интерфейсов ОВЕН АС2-М

Открываем упаковку. В ней находятся: преобразователь AC2-M, руководство по эксплуатации, диск с программой «Конфигуратор AC2-M» и документацией.

Вначале необходимо сконфигурировать AC2-M. Для этого подключаем его к компьютеру, соединяем питающий кабель с разъёмом «Сеть». Подаём питание. Прибор с интерфейсом «токовая петля» подключать не обязательно, но, если он будет подключен, можно будет проверить работу преобразователя с прибором. На компьютере устанавливаем программу «Конфигуратор AC2-M», находим файл **ac2mcfg-x.x.xx-setup.exe** (вместо **x.x.xx** будет стоять порядковый номер версии) и запускаем его. Программа установки стандартная, так что особо останавливаться на ней не имеет смысла.

Конфигуратор запущен, питание подано, и светодиод на преобразователе периодически помаргивает красным. На первой вкладке конфигуратора необходимо задать параметры работы СОМ-порта компьютера (рис. 2, а). Если АС2-М не конфигурировался, то у него выставлены настройки по умолчанию – скорость передачи данных 9600 бод, длина слова 8 бит без контроля чётности, 1 стоп-бит, адрес 16 длиной 8 бод. Настройки по умолчанию всегда можно установить заново, нажав кнопку «Настройки по умолчанию». Остаётся задать номер СОМ-порта, к которому подключён преобразователь и тип преобразователя: автоматический или управляемый (полуавтоматический) (из всех преобразователей компании OBEH только АС3 является управляемым).

После того, как мы установили настройки на первой вкладке, нужно протестировать подключение, нажав кнопку «Применить», либо выбрать любую вкладку – тогда программа сама протестирует подключение. Если программа не может связаться с AC2-M, она не позволит перейти на другую вкладку и выдаст ошибку. В этом случает следует проверить настройки, правильность подключения AC2-M к компьютеру и наличие питания на преобразователе – по работе светодиода.

На второй вкладке (рис. 2, б) можно изменить параметры работы порта RS-485. Например, увеличить скорость работы порта (по умолчанию выставлено 9600 бод), адрес AC2-М или тип протокола. При этом следует помнить, что адрес 255 зарезервирован для широковещательных посылок – все приборы OBEH, находящиеся в сети, будут исполнять команды, посланные на этот адрес, но подтверждение исполнения команды

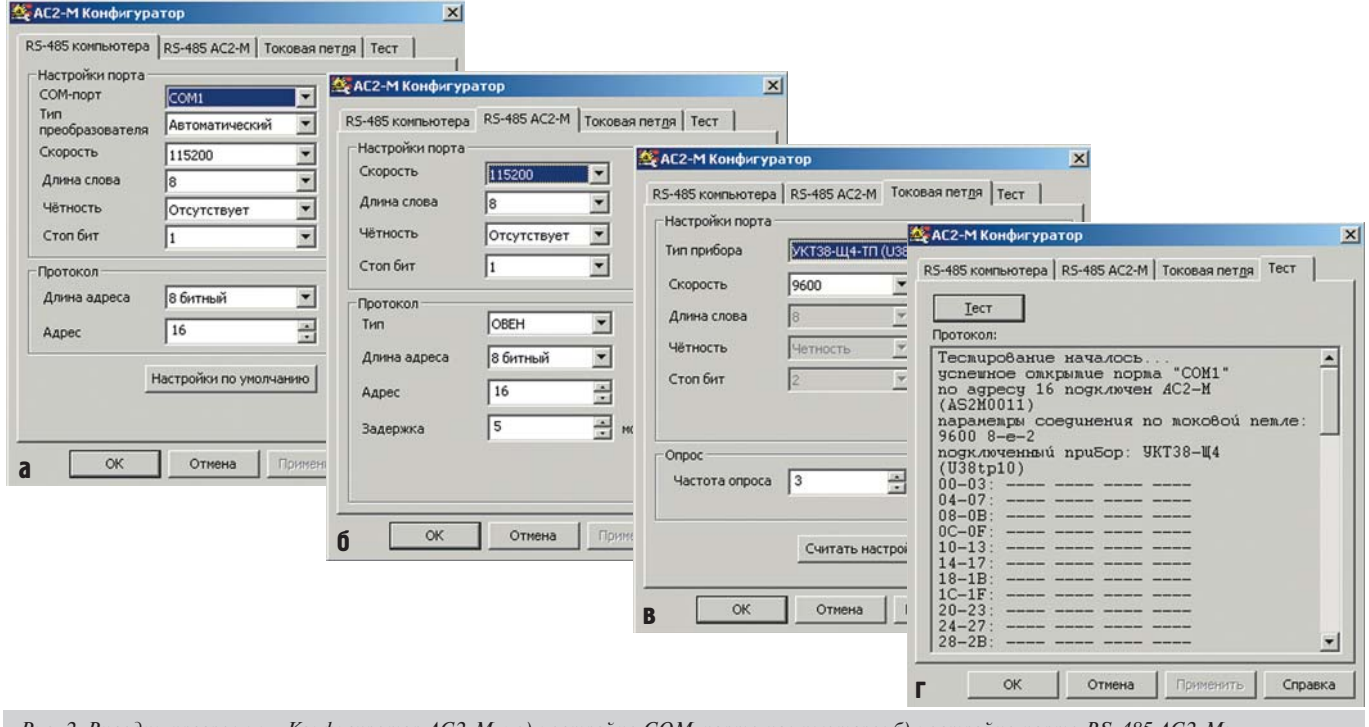

Рис. 2. Вкладки программы «Конфигуратор AC2-M»: а) настройка СОМ-порта компьютера; б) настройка порта RS-485 AC2-M; в) настройка порта «токовая петля»; г) проверка работы соединения

### НОВОСТИ КОМПАНИИ ОВЕН

посылать не будут. После того, как настройки выставлены, нажимаем кнопку «Применить» для записи настроек в AC2-М. Новые настройки вместе с записью будут перенесены на первую вкладку и связь с AC2-М сохранится. Следует отметить, что возможность конфигурирования не будет потеряна в случае перехода к работе по протоколу ModBus: конфигуратор автоматически переключает AC2-М на протокол OBEH и обратно при любой попытке поменять настройки.

На третьей вкладке (рис. 2, в) можно изменить настройки порта «токовая петля». В большинстве приборов OBEH изменение настроек порта «токовая петля» при помощи программыконфигуратора запрещено. Исключение составляет AC2-M, его конфигуратор позволяет настроить этот порт. В поле «частота опроса» задаётся время, через которое преобразователь повторно считывает данные с прибора. Обычно нормально происходит опрос с частотой один раз в 3 секунды. При необходимости некоторые приборы можно опрашивать и чаще. Однако следует иметь ввиду, что большинство устройств опрашивает датчики с интервалом 4 секунды, поэтому опрашивать чаще сам прибор не имеет смысла.

Переходим на вкладку «TECT» (рис. 2, г) для проверки работы соединения прибор-преобразователь. Разумеется, проводить тестирование имеет смысл только в том случае, если AC2-М подключён к прибору через «токовую петлю». При этом проверяется наличие соединения с AC2-М, выводятся параметры настройки преобразователя, считываются все ячейки с нулевой по 255. Результаты тестирования выводятся на экран. Прочерками отображаются ячейки, не содержащие данных. Если в результате тестирования на экране появились заполненные ячейки, то это свидетельствует об установлении связи с прибором и нормально протекающим процессе опроса. Если в ходе тестирования или в процессе эксплуатации обнаруживаются ошибки (например, AC2-M сообщает, что данные считаны с ошибками), достаточно увеличить «частоту опроса» на вкладке «токовая петля». Если вы полагаете, что настройки выставлены правильно, а преобразователь по-прежнему сообщает об ошибках, можете распечатать отчёт о результатах тестирования и выслать его в службу технической поддержки OBEH для консультации со специалистом.

#### Нет предела совершенству

Компания OBEH проводит работы по совершенствованию выпускаемых изделий. Для удобства потребителей в новые приборы добавляются различные функции, делающие работу с приборами более удобной, например, функция самопрошивки. Она обеспечивает возможность обновления программного обеспечения прибора. AC2-M стал одним из первых устройств, имеющих такую функцию, его прошивка изменяется по интерфейсу RS-485.

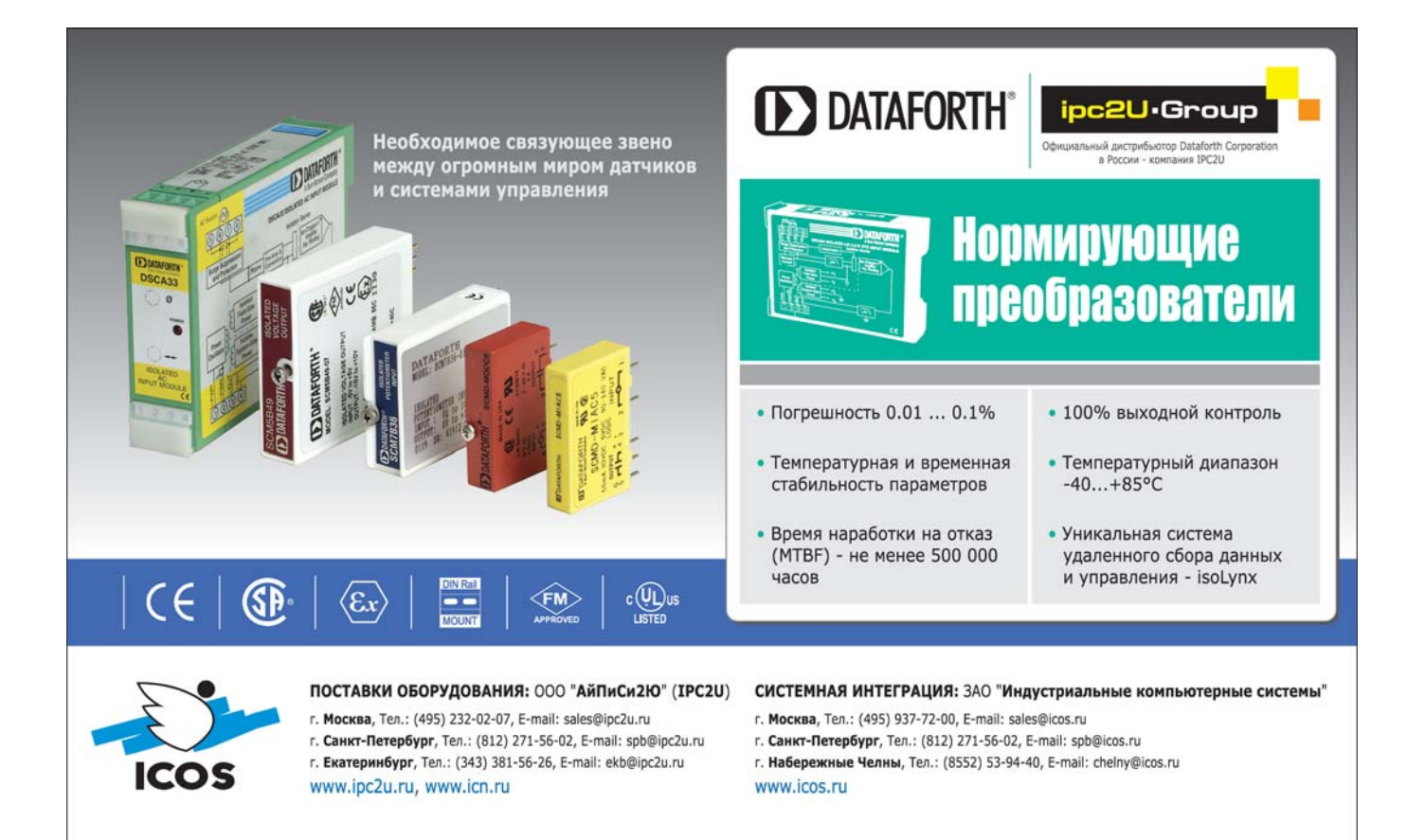